21. エクスポート

選択地物の図形および属性をシェープファイル、CSV としてエクスポートします。

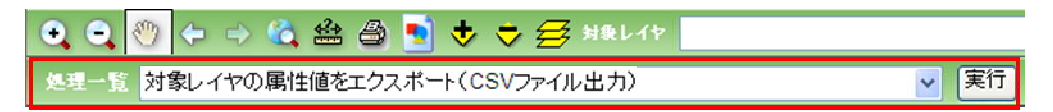

処理一覧で「対象レイヤの属性値をエクスポート(CSV ファイル出力)」を選択します。 「実行」ボタンをクリックすると、エクスポートウィザードが表示されます。

| コエクスポートウィザード - N                         | icrosoft Internet Explorer                                                                                       |                  |
|------------------------------------------|----------------------------------------------------------------------------------------------------|------------------|
| してもの意味<br>出力部のの設定<br>出力部分のの設定<br>出力形式の設定 | 出力対象レイや変現用してください。<br>④ 貯水池、水利加速加速2.1<br>○ 明道工、水利加速加速2.1<br>○ 水門、水利加速加速2.1<br>○ 預場、水利加速加速2.1<br>○ 管理抽線2.水利加速加速2.1 |                  |
|                                          | <u>.</u>                                                                                                    | (花下) [ 415/234 ] |
| 「パージが表示されました                             |                                                                                                    | S 42+57+3+       |

対象レイヤ選択画面が表示されます。エクスポートの対象のレイヤを選択して「次へ」をクリックします。

レイヤー覧には、地図に追加しているマスタデータ、作業データ、履歴レイヤが表示されます。 対象レイヤでグループレイヤが選択されている場合は、グループレイヤ名が表示されます。 非表示レイヤは対象レイヤに表示されません。

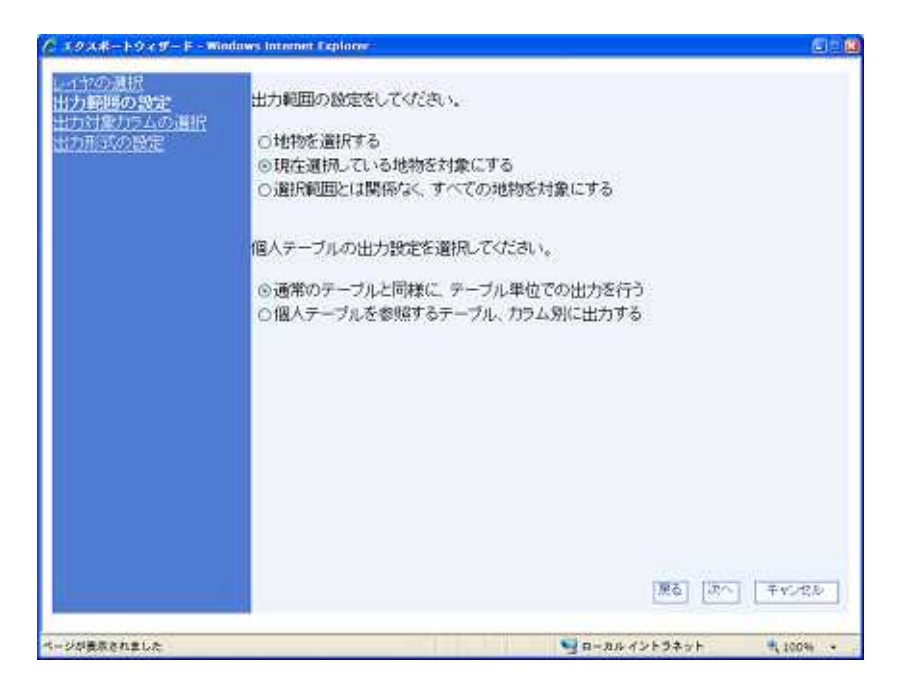

出力範囲指定画面が表示されます。出力範囲を指定選択して「次へ」をクリックします。 地物を選択する:地物選択ツールが起動します。地図から地物を選択してください。 現在選択している地物を対象にする:地図上で選択状態の地物(または関連するレコード) をエクスポートします 選択範囲とは関係な( すべての地物を対象とする:しくな内の会しコードをエクスポート)

選択範囲とは関係なく、すべての地物を対象とする:レイヤ内の全レコードをエクスポートします。

| ∕ዾェクスポートウィザード – Windows Internet Explorer                                                                                                    |       |
|----------------------------------------------------------------------------------------------------|-------|
| レイヤの選択<br>出力範囲の設定<br>出力対象カラムの選択 ① エクスボートバターンを選択してください。<br>出力形式の設定                                                                                                    |       |
| 出力対象のカラムを選択してください。<br>「一農地筆(基礎的)情報)/局<br>「一農地筆(基礎的)情報)/都道府県<br>「一農地筆(基礎的)情報)/市区町村<br>「一農地筆(基礎的)情報)/大字<br>「一農地筆(基礎的)情報)/小字<br>「一農地筆(基礎的)情報)/小字<br>「一農地筆(基礎的)情報)/地番<br>「一農地筆(基礎的)情報)/地番<br>「一農地筆(基礎的)情報)/地番 |       |
| <ul> <li>         一般地筆(基礎的)情報) / 孫番         <ul> <li></li></ul></li></ul>                                                                                                    | ×     |
|                                                                                                    | キャンセル |

出力対象カラム選択画面が表示されます。出力対象とするカラムの横のチェックボックスに チェックを入れ、「次へ」をクリックしてください。

対象レイヤにグループレイヤが選択されている場合は、カラム名は表示されません。

| 1 | エクスポートパターン | 保存したエクスポートパターンを読み込みます。エ  |
|---|------------|--------------------------|
|   | ドロップダウンリスト | クスポートパターンにはカラムのチェック状態が保  |
|   |            | 存されます。                   |
| 2 | パターン削除     | エクスポートパターンドロップダウンリストで選択さ |
|   |            | れているものを削除します。            |
| 3 | 出力対象カラム    | 出力する属性カラムをチェックします。       |
| 4 | 全選択ボタン     | 出力対象カラムをすべてチェックします。      |
| 5 | 選択解除ボタン    | 出力対象カラムのすべてのチェックを外します。   |
| 6 | パターン保存ボタン  | 現在の出力対象カラムの状態に名前を付けて保存   |
|   |            | します。                     |

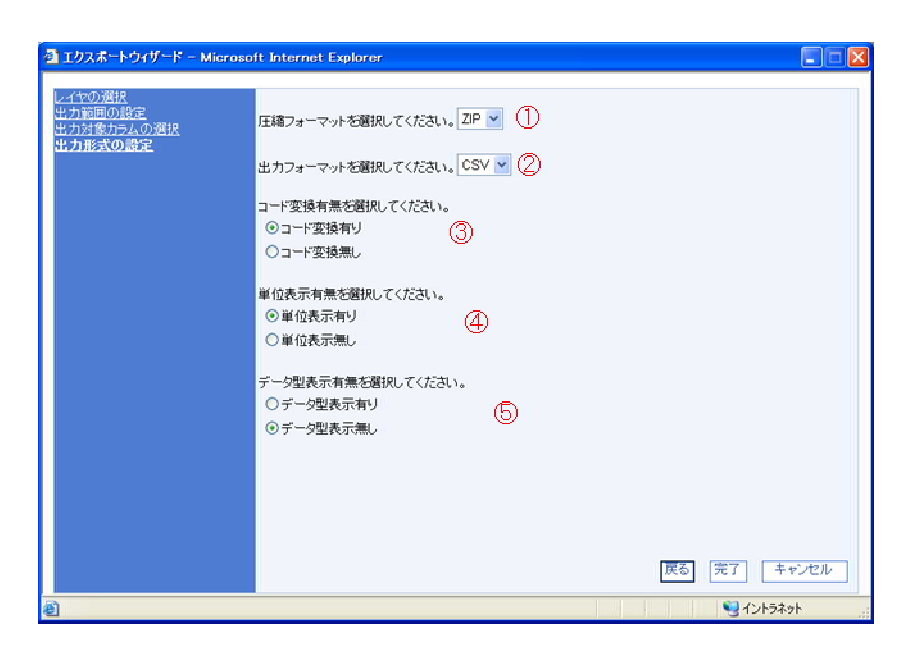

出力形式指定画面が表示されます。出力形式を指定し「完了」をクリックします。

1 圧縮フォーマット ドロップダウンリスト

出力フォーマット

表示単位有無

データ型表示有無

ドロップダウンリスト

2

4

5

出力ファイルの圧縮形式を選択します。

属性値の出力フォーマット(CSV/XML)を選択しま す。

- 3 コード変換有無 出力する属性値をコードのまま出力するか、コード を値に変換して出力するかを選択します。
  - 出力する情報にデータの単位を含める/含めないを 選択します。
  - 出出力する情報にデータの型情報を含める/含めな いを選択します。

| Windows | s Internet Explorer                          | ×     |
|---------|----------------------------------------------|-------|
|         | エクスポートバッチ処理要求の登録が完了しました。完了結果は、バッチ処理管理画面で確認して | ください。 |
|         | OK                                           |       |

完了画面が表示されます。完了結果の確認とダウンロードは、バッチ処理管理画面からおこ なってください。バッチ処理管理画面については「29 バッチ処理要求管理」をご参照ください。